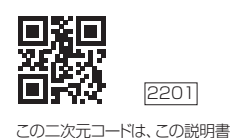

## CITIZEN

#### <sup>CO\_\_</sup>CAT\_I-HA: CORNAL ONNIROTOCT. アプリ・通信説明書 (上腕式血圧計 CHUH シリーズ)

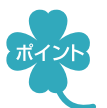

スマートフォンに専用アプリ「シチズンヘルスケア 健康予約」をインストールすると、 測定結果をスマートフォンから確認できます。

- •「Appleヘルスケア」アプリと連携し、データを記録できます(iOS)
- ・ 血圧、脈拍を記録し、グラフ表示ができます(Android、iOS)

## ●●●スマートフォンと接続する●●●

- 7. スマートフォンのBluetooth<sup>®</sup>を有効(ON)にする
  - ① スマートフォンの 「設定」 を開く
  - ② Bluetooth<sup>®</sup>を有効(ON)にする
  - ※接続するデバイスは、この画面では選ばないでください。
  - ※スマートフォンの操作方法など詳細に関しては、スマートフォンの取扱説明書やヘルプで 確認してください。
- 2. スマートフォンに専用アプリ「シチズンヘルスケア 健康予約」を インストールする

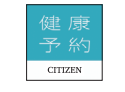

- ① 以下のURLまたは二次元コードにアクセスするか、あるいは App Storeまたは Google Playで「シチズンヘルスケア 健康予約」を検索する
- ※対応OSについては、以下のURLまたは二次元コードを参照してください。
- https://www.citizen-systems.co.jp/health/app/index.html

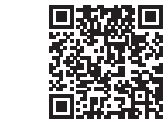

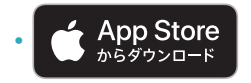

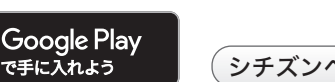

シチズンヘルスケア 健康予約Q

② 「シチズンヘルスケア 健康予約」 をインストールする

- ※「シチズンヘルスケア健康予約」は無料アプリです。
- ※本アプリのダウンロードおよび本サービスの利用に伴って生じる通信費用は、ユーザーの 負担となります。
- ※アプリおよびそれに関連するサービスは予告なく仕様変更することがあります。

### 3, アプリ「シチズンヘルスケア健康予約」 を起動して機器(血圧計)を 登録する

はじめて起動したときは、利用規約が表示されます。

#### ① アプリ画面に下のどちらかが表示されたら、「はい」をタップして「機器情報」画面を表示

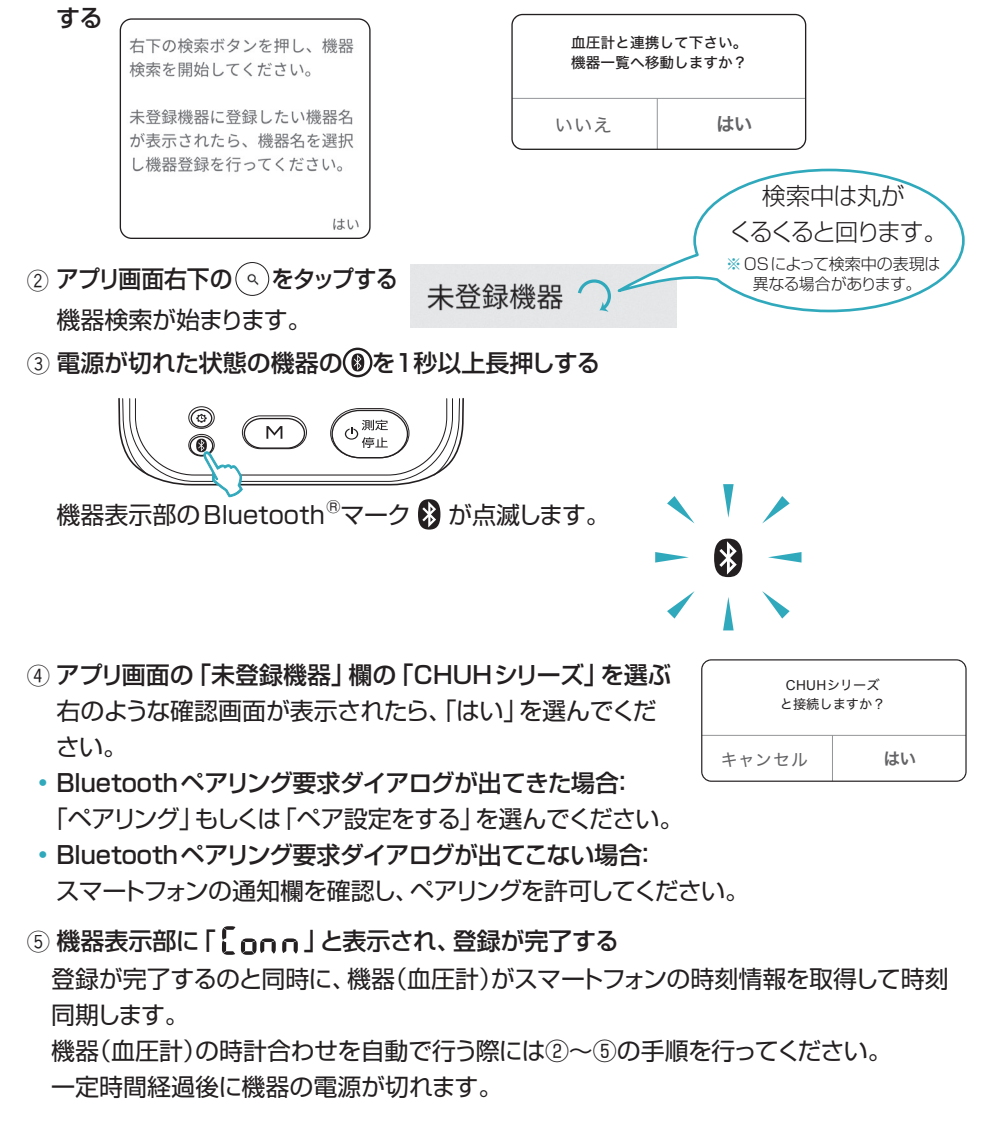

※通信エラーが発生すると、機器の操作ができなくなる場合があります。その場合は、 機器の電池を入れ直し、操作をやり直してください。

## ●●●測定データを転送する●●●

#### ) 測定直後のデータを転送する

※機器のスマートフォンへの転送機能が有効(ON)の状態で行ってください。(機器の取扱 説明書を参照してください。)

① アプリ「シチズンヘルスケア 健康予約」を起動し、「サマリー」あるいは「血圧」 画面を表示する

|            | עניס |                                   |          |                |  |
|------------|------|-----------------------------------|----------|----------------|--|
|            |      | =                                 | 血圧       | * එ            |  |
| *          | S    | <b>—</b> 11                       |          | グラフ            |  |
|            |      | 测定值(最高血圧/最                        | 低血圧 脈拍)  |                |  |
| ◎ 2 台      |      | 117 / 87 mmHg<br>2022/07/21 16:33 | 84 10/97 | • <b>•</b> ! > |  |
| mHg 69拍/分  |      | 135/109 mmHg<br>2022/07/20 16:14  | 84 泊/分   | <b>,</b> @ >   |  |
| 2/03 13:35 |      | 129 / 85 mmHg<br>2022/07/10 16:11 | 75 的分    | >              |  |
|            |      | 118 / 85 mmHg<br>2022/07/18 16:09 | 71 治/分   | >              |  |
| ▌1台        |      | 116 / 80 mmHg<br>2022/07/17 16:08 | 66 的分    | >              |  |
|            |      | 128 / 88 mmHg<br>2022/07/16 16:07 | 75 m///  | >              |  |
|            |      | 177/156mmHg<br>2022/07/15 16:03   | 71 約/分   | <b>,</b> & >   |  |
|            |      | 117 / 87 mmHg<br>2022/07/14 15:51 | 84时分     | >              |  |
|            |      |                                   |          |                |  |

② 機器での測定が完了したら、機器の( \*\*\*\* )を押す

測定データがスマートフォンに転送されます。測定データがスマートフォンに転送されるのと同時に、スマートフォンの時刻情報を取得して機器(血圧計)の時刻を補正します。

#### メモリーデータを転送する

アプリ「シチズンヘルスケア健康予約」を起動し、「サマリー」あるいは「血圧」 画面を表示する
メモリーを転送する

メモリーデータがスマートフォンに転送されるのと同時に、スマートフォンの時刻情報を 取得して機器(血圧計)の時刻を補正します。

・ひとつのメモリーを転送する場合:

機器で転送したい測定結果を表示してから、機器の⑧を押してください。

・すべてのメモリーを転送する場合:

機器で平均値を表示してから(平均マーク AVG 〕点灯)、機器の⑧を押してください。

- ※アプリが起動していないと、データは転送されません。
- ※機器(血圧計)の時計合わせを完了しないまま測定したデータは時刻が正しく転送されません ので、時計合わせをした後の測定データを転送してください。
- ※アプリの操作方法など詳細に関しては、アプリのヘルプで確認してください。

## ●●「Appleヘルスケア」アプリと連携する(iOSのみ)●●

# アプリ「シチズンヘルスケア 健康予約」のサイドメニュー(=)をタップし、 「アプリ連携」を選ぶ

#### 2. 「Appleヘルスケア」を有効(ON)にする

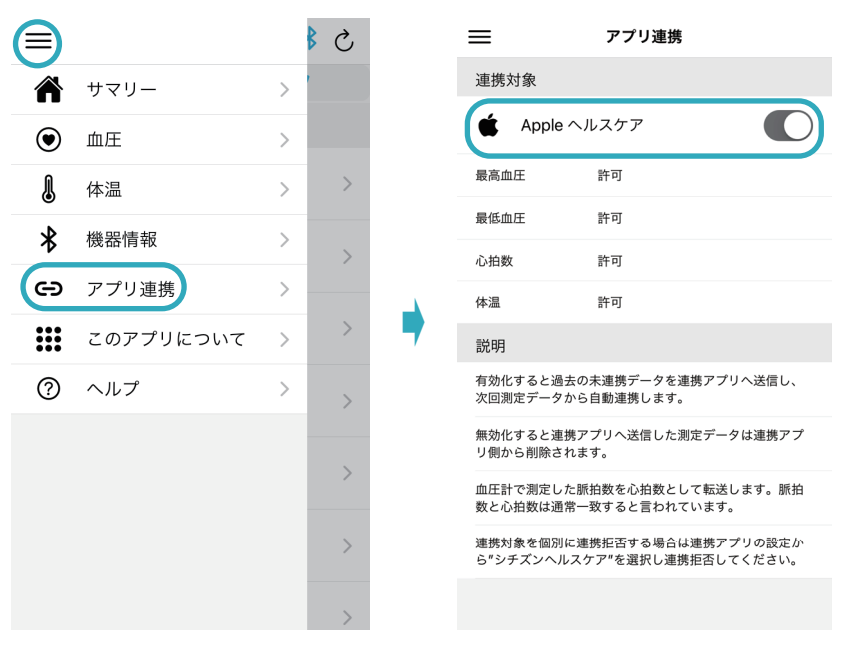

3. 「Apple ヘルスケア」の同意画面が表示されるので、「すべてのカテゴリを オン」をタップし、「許可」をタップする

※「すべてのカテゴリをオン」しないと正常に連携しない場合があります。

- 最高血圧値、最低血圧値、心拍数の測定データを連携することができます。
  - ※血圧計で測定した脈拍数を心拍数として転送します。脈拍数と心拍数は通常一致する と言われています。
- ※初めの同意画面で「許可しない」をタップした場合、「シチズンヘルスケア健康予約」から 「Appleヘルスケア」に接続することができなくなります。その場合の詳細は、アプリの ヘルプで確認してください。

CITIZEN、健康予約はシチズン時計の登録商標です。

Bluetooth<sup>®</sup>ワードマークおよびロゴは登録商標であり、Bluetooth SIG, Inc.が所有権を有します。 シチズン・システムズ株式会社は使用許諾の下でこれらのマークおよびロゴを使用しています。 その他の商標および登録商標は、それぞれの所有者の商標および登録商標です。